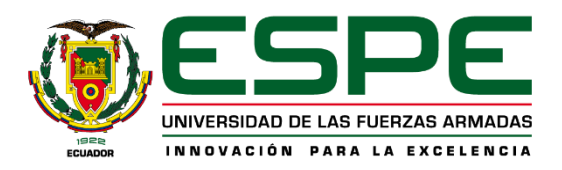

## UNIVERSIDAD DE LAS FUERZAS ARMADAS - ESPE CURSO DE NIVELACIÓN SI - 2024 PROCESO DE MATRÍCULA

## Verificación de Usuario

1. Ingresar en el portal de miespe.espe.edu.ec

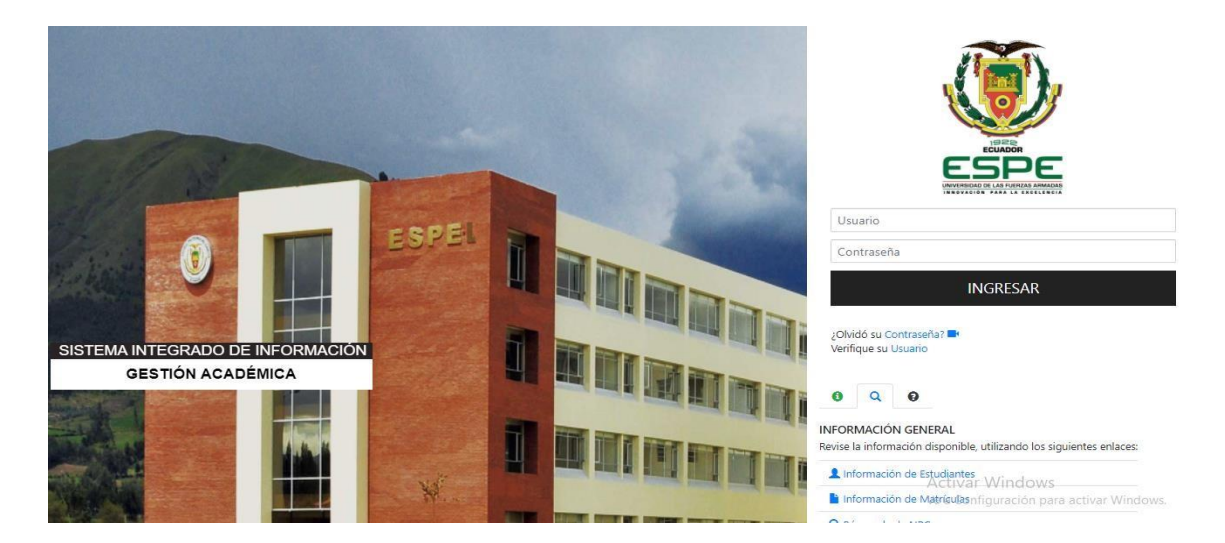

2. Clic en "Verifique su Usuario"

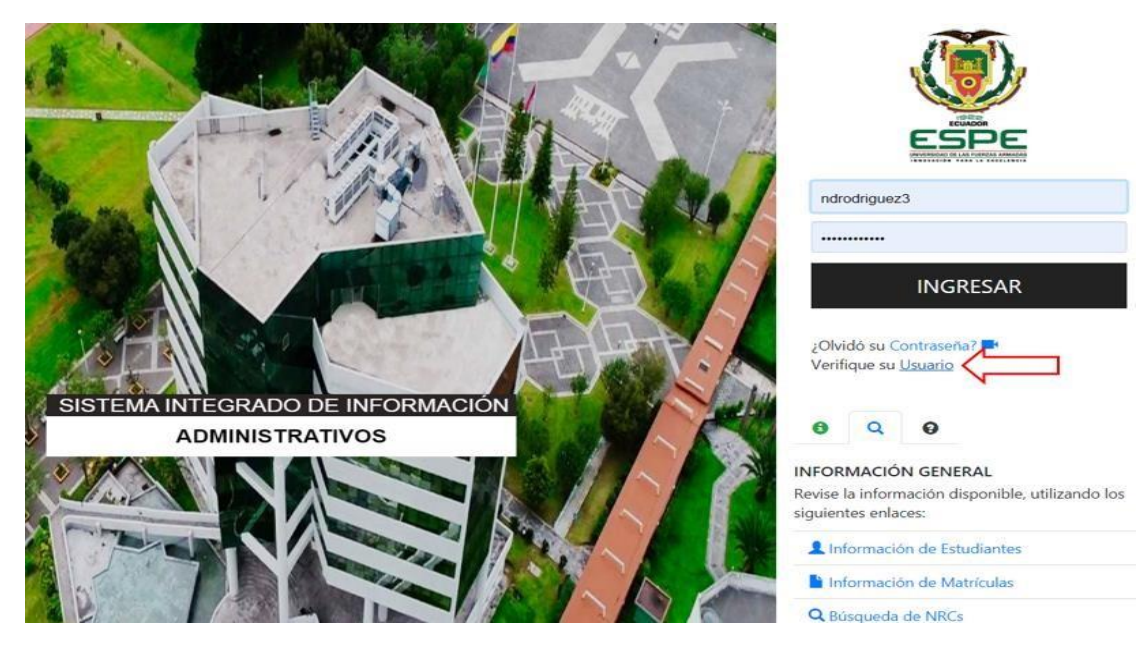

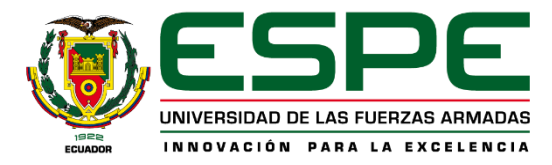

3. Completar los datos solicitados

| ÉDULA        |             | 1 |  |
|--------------|-------------|---|--|
| his prompt i | s mandatory |   |  |
|              |             |   |  |
|              |             |   |  |

4. Verificar la información

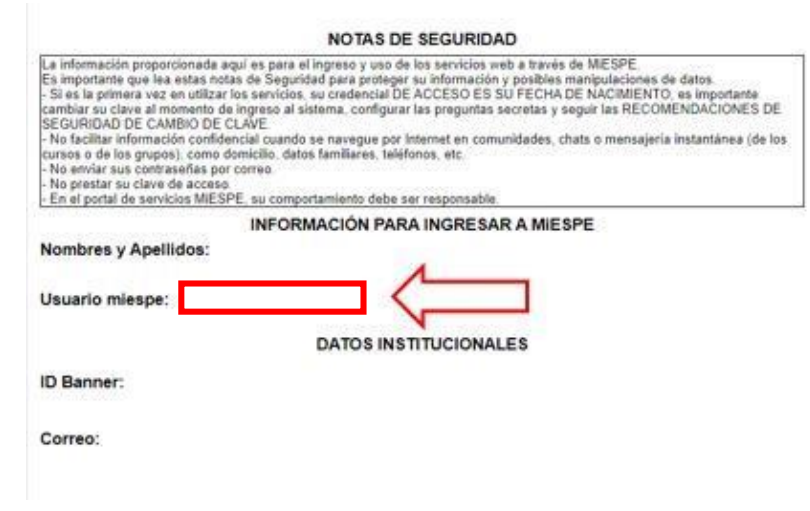

5. Contraseña automática: Fecha de nacimiento (dd-mm-aa) Ejemplo: 21-04-2001 Contraseña: 210401

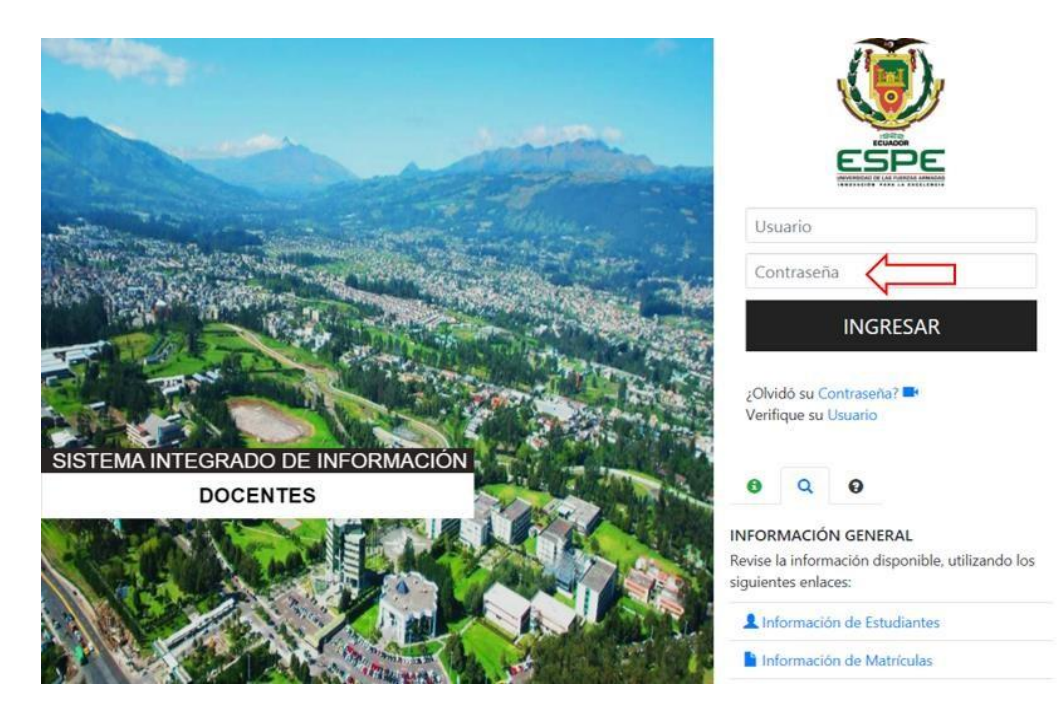

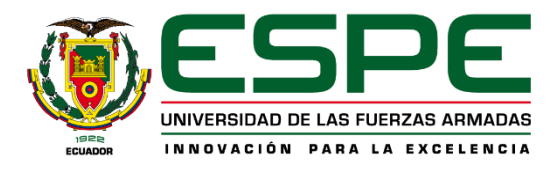

## <u>Matrícula</u>

1. Ingresar en el portal de **miespe.espe.edu.ec** 

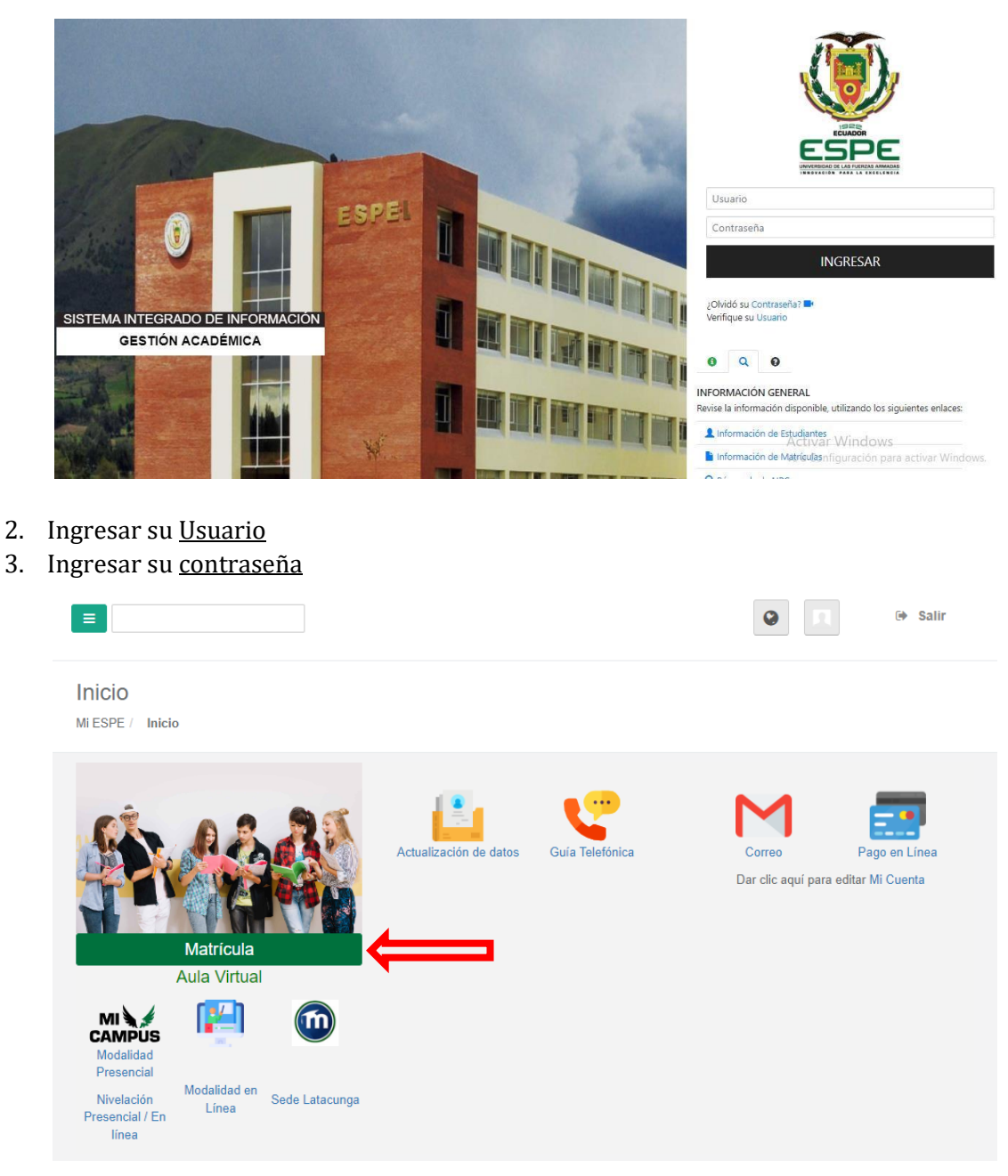

4. Dar click en el icono de Matrícula

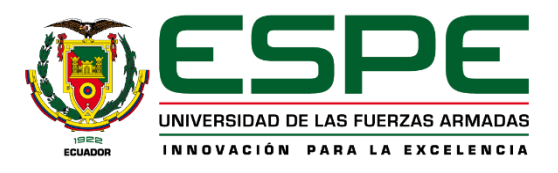

| egister req       | uiere que hagas click en Aceptar p  | ara poder       |
|-------------------|-------------------------------------|-----------------|
| continuar         |                                     |                 |
| ○ Aceptar         |                                     |                 |
| Al aceptar, tu es | tas de acuerdo con nuestra Política | a de privacidad |

5. Aceptar el acuerdo de confidencialidad y dar clik en <u>Continuar</u>

|               | IESPE                                                               | 0                                                                                           | E sa                            | IR |
|---------------|---------------------------------------------------------------------|---------------------------------------------------------------------------------------------|---------------------------------|----|
| Seleccione un | nivel:*                                                             |                                                                                             |                                 |    |
| Seleccione ur | n periodo: *                                                        |                                                                                             |                                 |    |
| i             | Por favor dar click en verificar                                    |                                                                                             |                                 |    |
|               | cuerda que debes depurar la información que gu<br>de incumplimiento | ardas en tu correo electrónico, no debes sup<br>tu acceso a los servicios serán bloqueados. | erar la cuota asignada, en caso |    |
|               | © Universidac<br>••• versión 1                                      | i de las Fuerzas Armadas ESPE 2024<br>0.9 Todos los derechos reservados.                    |                                 |    |

- 6. Seleccionar el <u>Nivel</u>
- 7. Seleccionar el <u>periodo</u>

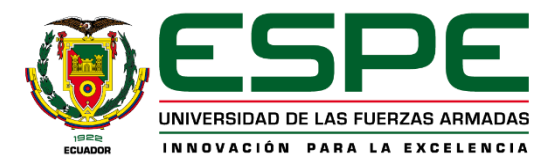

|                                                                                                    |                                                                     |                                                                              | E SAUR         |  |
|----------------------------------------------------------------------------------------------------|---------------------------------------------------------------------|------------------------------------------------------------------------------|----------------|--|
| Seleccione un nivet.*<br>NIVELACION SNNA<br>Seleccione un pariodo: *<br>202401 NIVELACION S-I MAY24 - SEP24 | •                                                                   |                                                                              |                |  |
| juerda que debes depurar la in<br>d                                                                         | formación que guardas en tu cor<br>e incumplimiento tu acceso a los | eo electrónico, no debes superar la cuota asi<br>servicios serán bloqueados. | gnada, en caso |  |
|                                                                                                    | © Universidad de las Fuerzas                                        | Armadas ESPE 2024                                                            |                |  |

8. Dar click en <u>Verificar</u>

| <b>ii: miESPE</b>                                                                                                    |                                                            | E) SALIR                                                                  |
|----------------------------------------------------------------------------------------------------|------------------------------------------------------------|---------------------------------------------------------------------------|
| Selecciane un nivet. *<br>NIVELACION SNNA                                                                                    | Tipo Estudiante                                            | Créditos Aprobados                                                        |
| Seleccore un period: *<br>202401 NIVELACION SH MAY24 - SEP24<br>i Por favor dar click en verificar<br>verificar<br>verificar | N (ESTUDIANTE PRIMER INGRESO)                              | 0<br>Joa es:<br>Joa/2024, 11:00 PM<br>Jeta la captcha y luego da click en |
| de incumplimiento tu a                                                                                                    | acceso a los servicios serán bloqueados.                   |                                                                           |
| © Universidad de                                                                                                    | e las Fuerzas Armadas ESPE 2024<br>Tedes las desenas estas |                                                                           |

9. Completar el Captcha

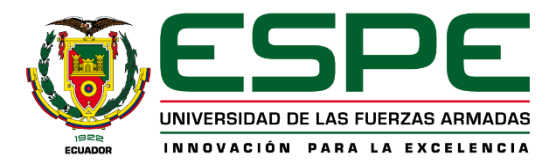

| <b>ii: miE</b> SPE                                           |                                                              |                                                                                                    | E salir                            |
|--------------------------------------------------------------|--------------------------------------------------------------|----------------------------------------------------------------------------------------------------|------------------------------------|
|                                                              |                                                              |                                                                                                    |                                    |
|                                                              |                                                              |                                                                                                    |                                    |
| Seleccione un nivel: *                                       | *                                                            | Tipo Estudiante                                                                                                  | Créditos Aprobados                 |
| NIVELACION SNNA                                              |                                                              | N (ESTUDIANTE PRIMER INGRESO)                                                                                    | 0                                  |
| Seleccione un periodo: *<br>202401 NIVELACION S-I MAY24 - SE | P24 *                                                        | La fecha de matrici<br>del 15/04/2024, 9:00 AM hasta el '                                                        | ula es:<br>15/04/2024, 11:00 PM    |
| i Por favor dar click                                        | en verificar                                                 | Si está habilitado para matricularse, por favor com<br>Continuar                                                 | npleta la captcha y luego da click |
|                                                              |                                                              | > CONTINUAR                                                                                                    |                                    |
| tuerda que de                                                | bes depurar la información que guaro<br>de incumplimiento tu | das en tu correo electrónico, no debes superar la cuota asignada, en<br>acceso a los servicios serán bloqueados. | caso                               |
|                                                              |                                                              |                                                                                                    |                                    |
|                                                              | © Universidad d                                              | de las Fuerzas Armadas ESPE 2024                                                                                 |                                    |

10. Dar click en <u>Continuar</u>

| <b>miespe</b>                                                                                                    |                                                                                                    | E SALIR                                                                                         |
|----------------------------------------------------------------------------------------------------|----------------------------------------------------------------------------------------------------|-------------------------------------------------------------------------------------------------|
|                                                                                                    | IANA                                                                                                    |                                                                                                 |
| Selectore un nivet * NIVELACION SNNA                                                                                 | Tipo Estudiante N (ESTUDIANTE PRIMER INGRESO)                                                                                                    | Créditos Aprobados                                                                              |
| Seleccione un periodo: *<br>202401 NIVELACION S-I MAY24 - SEP24<br>i Por favor dar click en verificar<br>v VERIFICAR | La fecha de matrícula<br>del 15/04/2024, 9:00 AM hasta el 15/<br>Si está habilitado para matrícularse, por favor comp<br>Continuar<br>ESTAMOS VERIFICANDO TUS DATOS DE MATRÍCI | a es:<br>/04/2024, 11:00 PM<br>lieta la captcha y luego da click en<br>ulta, ESPERA UN MOMENTO. |
|                                                                                                    | 14%<br>Revisando el historial acad                                                                                                    | émico                                                                                           |
| tuerda que debes depurar la información que guardas e<br>de incumplimiento tu acce                                   | n tu correo electrónico, no debes superar la cuota asignada, en ca<br>so a los servicios serán bloqueados.                                                                     | SO                                                                                              |

11. Esperar a que se complete la <u>verificación de datos</u>

| :: 🍑               |                                                                                                    |                                                                                                    | * |
|--------------------|----------------------------------------------------------------------------------------------------|----------------------------------------------------------------------------------------------------|---|
| <u>Student</u> = I | Registration                                                                                                    |                                                                                                    |   |
| Registrat          | ion                                                                                                    |                                                                                                    |   |
| What wou           | uld you like to do?                                                                                                    |                                                                                                    |   |
|                    | Prepare for Registration<br>View registration status, update student term data, and complete pre-registration<br>requirements.    | Register for Classes<br>Search and register for your classes. You can also view and manage your schedule. |   |
|                    | Plan Ahead<br>Give yourself a head start by building plans. When you're ready to register, you'll be able<br>to load these plans. | Browse Classes<br>Looking for classes? In this section you can browse classes you find interesting.       |   |
| -                  | View Registration Information<br>View your past schedules and your ungraded classes.                                              | Browse Course Catalog<br>Look up basic course information like subject, course and description.           |   |
|                    |                                                                                                    |                                                                                                    |   |
|                    |                                                                                                    |                                                                                                    |   |
|                    |                                                                                                    |                                                                                                    |   |
|                    |                                                                                                    |                                                                                                    |   |

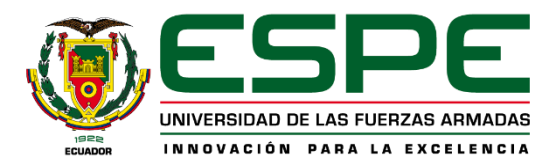

12. Dar click en Inscribirse a clases

|                                                            | * |
|------------------------------------------------------------|---|
| Student • Registration • Select a Term                     |   |
| Select a Term                                              |   |
|                                                            |   |
| How would you like to search? 0                            |   |
| Term Date Range                                            |   |
| Terms Open for Registration NIVELACION S-I MAY24 - SEP24 * |   |
| Continue                                                   |   |
|                                                            |   |
|                                                            |   |
|                                                            |   |
|                                                            |   |
|                                                            |   |

13. Seleccionar el periodo y dar click en continuar

|      | 1               |                   |            |                    | 1     |
|------|-----------------|-------------------|------------|--------------------|-------|
| Enco | ontrar clases   | Ingresar NRC      | Bloques    | Horario y opciones |       |
| Sel  | eccionar su     | l opción de b     | loque      |                    |       |
| Peri | odo: NIVELACIO  | ON S-II SEP19-ENE | 20         |                    |       |
| •    | Bloque sugerido | C. EN LINEA PE    | DAGOGIA 2  |                    |       |
| Titi | Jo              |                   |            |                    | Horas |
| Þ    | HABILIDADE      | S DEL PENSAMIEN   | <u>ITO</u> |                    | 5     |
| ۲    | INTRO DE EN     | NTORNOS VIRTUA    | LES        |                    | 3.75  |
| ►    | INTROD COM      | UNICACION ACAE    | DEMICA     |                    | 5     |
| ۲    | LITERATURA      |                   |            |                    | 7.5   |
|      |                 |                   |            |                    |       |

14. Se despliegan todas las asignaturas.

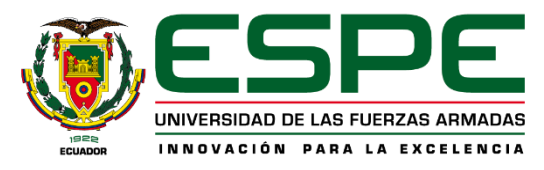

|                  | D   | 1210 |              |
|------------------|-----|------|--------------|
|                  | 7.5 | 1225 |              |
|                  | 0   | 1615 |              |
|                  | 7.5 | 1198 |              |
|                  |     |      | Registros: 6 |
|                  |     |      |              |
| (X)              |     |      |              |
| scripción extra. | •   |      |              |

- 15. Dar click en ENVIAR
- 16. Mensaje <u>Guardar se realizó con éxito,</u> es decir su matrícula ha sido registrada.